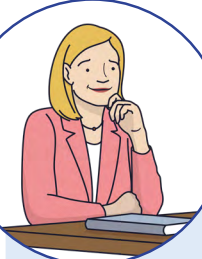

# SCHRITT-FÜR-SCHRITT Anleitung für Lehrkräfte

## FORTBILDUNGSBEDARF MELDEN

## Liebe Kolleginnen und Kollegen,

damit unsere schulinternen Fortbildungsangebote bestmöglich auf Ihre individuellen Bedürfnisse und Interessen abgestimmt werden können, lade ich Sie herzlich ein, Ihre Fortbildungsbedarfe mitzuteilen. In der beigefügten Anleitung erfahren Sie, wie Sie Ihre Bedarfe schnell und unkompliziert übermitteln können. Bei Rückfragen oder Unterstützungsbedarf stehe ich Ihnen selbstverständlich jederzeit zur Verfügung – sprechen Sie mich gerne an. Vielen Dank im Voraus für Ihre Mitwirkung!

Ihre SCHILF-Koordination Digitale Bildung

## ZUGANG ZUR BEDARFSABFRAGE

- Rufen Sie im Browser folgende Internetseite auf:

   https://schilf-bedarfsanalyse.alp.dillingen.de/
- 2 Geben Sie Ihre **FIBS-Zugangsdaten** ein und klicken Sie auf *Anmelden*.

| 目はおき              | FIBS-Login                     |  |
|-------------------|--------------------------------|--|
|                   | Bei Ihrem FIBS2-Konto anmelden |  |
|                   | E-Mail-Adresse                 |  |
|                   | Kennwort 💿                     |  |
| FIBS-Zugangsdaten | Kennwort vergessen?            |  |
| Anmelden klicken. | Anmelden                       |  |

### AUFRUFEN EINER ABFRAGE

- 3 Nach erfolgter Anmeldung gelangen Sie zur Startseite. Um einen Bedarf einzureichen, wählen Sie den Button **BEDARF MELDEN**.
- 4

Auf der erscheinenden Seite erhalten Sie einen Überblick über die Bedarfsabfragen. Wählen Sie die gewünschte Bedarfserhebung aus, indem Sie auf **ÖFFNEN** klicken.

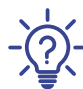

Während der Eingabe Ihres Fortbildungswunsches finden Sie zu jedem Eingabeschritt ausführliche **Hilfestellungen**. Klicken Sie bei Bedarf auf das **7**-Symbol.

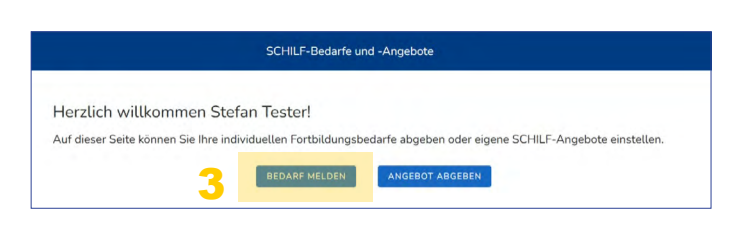

| Laufende Bedarfsabfragen          |                                                |                   |  |  |  |  |
|-----------------------------------|------------------------------------------------|-------------------|--|--|--|--|
| Vählen Sie eine der laufenden Bec | larfserhebungen aus, um Ihren Bedarf zu melder | n. 🔮              |  |  |  |  |
| Veröffentlichungsdatum            | Titel der Bedarfsanalyse                       | Aktionen          |  |  |  |  |
| 31.03.2025                        | Testabfrage                                    | C ÖFFNEN          |  |  |  |  |
| 02.04.2025                        | Testabfrage                                    |                   |  |  |  |  |
| 04.04.2025                        | Test Text                                      | B OFFNEN          |  |  |  |  |
|                                   | Bedarfsabfrage pro Seite 10 +                  | 1-3 of 3 K X > >1 |  |  |  |  |

## **EINGABE EINES FORTBILDUNGSBEDARFS**

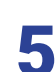

Tragen Sie Ihren Wunsch zum gewünschten Thema in das vorgesehene Feld ein. Formulieren Sie Ihr Anliegen möglichst konkret, am besten in einer "um-zu"-Formulierung, die folgende Punkte enthält:

- 1) Ausgangssituation: Aus welcher konkreten Situation in Ihrem Berufsalltag ergibt sich der Bedarf?
- 2) Fortbildungsbedarf: Was genau möchten Sie lernen oder vertiefen?
- 3) Zielsetzung: Wozu möchten Sie die Fortbildung nutzen? Welches Ziel verfolgen Sie damit?

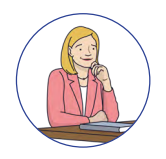

# FORTBILDUNGSBEDARF MELDEN

#### zu Punkt 5

Je konkreter Sie Ihren Bedarf beschreiben, desto besser kann ich auf Ihren Bedarf eingehen. Zudem hilft Künstliche Intelligenz bei der späteren Auswertung und Clusterung der Bedarfe.

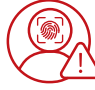

Geben Sie daher keine personenbezogenen Daten in das Eingabefeld ein.

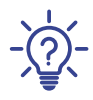

6

Nutzen Sie bei Bedarf die bereitgestellten Beispielformulierungen als Orientierung und Hilfestellung.

| Lingabe meine                                                                              | rorusituungswun                                              | sche                                                                                              |                                             |                                                                             |
|--------------------------------------------------------------------------------------------|--------------------------------------------------------------|---------------------------------------------------------------------------------------------------|---------------------------------------------|-----------------------------------------------------------------------------|
|                                                                                            |                                                              |                                                                                                   |                                             |                                                                             |
| Bitte geben Sie hi                                                                         | er Ihren Fortbildungsbe                                      | adarf an. Formulieren Sie Ihr Anlie                                                               | gen möglichst k                             | onkret                                                                      |
| und nutzen Sie na                                                                          | ch Möglichkeit eine "un                                      | n-zu"-Formulierung mit folgender                                                                  | n Inhalten:                                 |                                                                             |
| 1. Konkrete Situ                                                                           | ation aus Ihrem Berufs                                       | alltag                                                                                            |                                             |                                                                             |
| 2. Sich daraus e                                                                           | gebender Fortbildung                                         | spedart                                                                                           |                                             |                                                                             |
| 5. Konkreusieru                                                                            | ig. zieljej des Fortbilde                                    |                                                                                                   |                                             |                                                                             |
| Beispiele für die Ein                                                                      | gabe 📩                                                       |                                                                                                   |                                             | ~                                                                           |
|                                                                                            | -(7)-                                                        |                                                                                                   |                                             |                                                                             |
|                                                                                            | - N                                                          |                                                                                                   |                                             |                                                                             |
|                                                                                            | ~~                                                           |                                                                                                   |                                             |                                                                             |
| Beschreiben Sie hi                                                                         | r Ihren Bedarf.*                                             |                                                                                                   |                                             |                                                                             |
| Beschreiben Sie hi                                                                         | r Ihren Bedarf.*                                             |                                                                                                   |                                             |                                                                             |
| Beschreiben Sie hi                                                                         | r Ihren Bedarf.*                                             |                                                                                                   |                                             |                                                                             |
| Beschreiben Sie hi                                                                         | ar Ihren Bedarf.*                                            | ]                                                                                                 |                                             |                                                                             |
| Beschreiben Sie hi<br>5                                                                    | er Ihren Bedarf.*                                            |                                                                                                   |                                             |                                                                             |
| Beschreiben Sie hi<br>5                                                                    | er ihren Bedarf.*                                            | en, Geben Sie keine personentiezogen Deben in der B                                               | eschreibung ant 1                           |                                                                             |
| Beschreiben Sie hi<br>5                                                                    | er Ihren Bedarf.*                                            | er. Geten Sie keine personenteusogen Daten in der E<br>Lahrzagansetzt (sfallt)                    | leschneibung ant 1                          | . 1                                                                         |
| Beschreiben Sie hi<br>5                                                                    | er Ihren Bedart*<br>Bitter beach<br>Fächer 7                 | en Geten Se keine personertexagen Daten in der B<br>Jahrgangsstuffe(n) 8                          | eschreibung ert 🚺<br>Therme                 | nbereich'9 Einreichungt 11                                                  |
| Beschreiben Sie hi<br>5<br>Niveau* 6<br>O Experten<br>o Fortaeschrit-                      | er Ihren Bedart.*<br>Ette bes/4<br>Fächer 7<br>Fächer        | en Gaten Se keine personetseogen Daten in der B<br>Jahrgangsstufe(n) 8<br>+ Jahrgangsstufe(n)     | headmeiliong and 🚺<br>Therme<br>• () d      | nbereich"9 Einreichung* 11<br>Igital ⓒ anonym                               |
| Beschreiben Sie hi<br>5<br>Niveau* 6<br>© Experten<br>© Fortgeschit-<br>tene               | er Ihren Bedar (*<br>Eite iseañ<br>Fâcher <b>7</b><br>Fâcher | er, Gelen Sie keine personerloksogen Deten in der i<br>Jahrgangsstuffe(n)<br>+ Jahrgangsstuffe(n) | eschreibung ert 🕖<br>Therme<br>+ 💽 d<br>n   | inbereich*9 Einreichung* 11<br>igital @ anonym<br>icht digitat () namentich |
| Beschreiben Sie hi<br>5<br>Niveau* 6<br>O Experten<br>Fortgeschrit-<br>tog<br>Einsteigende | er firren Bedar (*<br>Bitte beaofd<br>Fâcher 7<br>Fâcher     | er, Geten Se kein personeteksogen Daten in der B<br>Jahrgangsstufe(n) 8<br>+ Jahrgangsstufe(n)    | eschreikung er (1)<br>Therme<br>() d<br>) n | nbereicht 9 Einreichung 11<br>igitat @ anonym<br>icht digitat O namentlich  |

#### Niveaustufe wählen:

Geben Sie die Stufe Ihrer Vorkenntnisse (Einsteigende, Fortgeschrittene oder Experten) an.

**7** Fach zuordnen (optional):

Wählen Sie im Dropdown-Menü ein Fach oder mehrere Fächer aus, in welche(s) Ihr Fortbildungsbedarf am besten zuzuordnen ist. Handelt es sich um einen fächerübergreifenden Bedarf, verzichten Sie auf die Auswahl eines Fachbereichs.

- Jahrgangsstufe zuordnen (optional):
   Wählen Sie im Dropdown-Menü die Jahrgangsstufe(n) aus, auf die sich Ihr Fortbildungsbedarf hauptsächlich bezieht. Ist keine konkrete Zuordnung möglich, lassen Sie dieses Feld bitte frei.
- Themenbereich zuordnen:

Geben Sie bitte an, ob Ihr Bedarf aus dem digitalen oder nicht-digitalen Bereich stammt.

- **10** Angabe zur Einreichung (Hier keine Verarbeitung durch die KI) Bitte wählen Sie, ob Sie Ihren Bedarf **anonym** oder **mit Namensangabe** einreichen möchten.
  - Anonym: Ihre Angaben werden ohne persönlichen Bezug gespeichert und bearbeitet.
  - Mit Namensangabe: Ihr Name wird zusammen mit dem eingereichten Bedarf gespeichert. Dies kann für mich hilfreich sein, wenn Rückfragen bestehen oder eine individuelle Rückmeldung erfolgen soll.
- **11** Zum Abschluss klicken Sie auf **1. BEDARF ZWISCHENSPEICHERN**, um Ihren Wunsch zu speichern.

### **OPTIONAL:**

Sollten Sie mehrere Fortbildungswünsche haben, **formulieren Sie** mit der Eingabemaske **gerne weitere Bedarfe**! Gehen Sie hierfür die Schritte 5 bis 11 erneut durch.

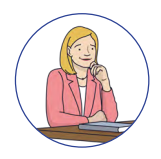

# SCHRITT-FÜR-SCHRITT Anleitung für Lehrkräfte

# FORTBILDUNGSBEDARF MELDEN

# FORTBILDUNGSBEDARF(E) ÄNDERN, LÖSCHEN UND DER SCHILF-KOORDINATION WEITERLEITEN

Nach dem Zwischenspeichern finden Sie Ihre Einträge unter **"Meine Fortbildungswünsche"** am Ende der Seite aufgelistet.

**12** Gespeicherte Bedarfe können jederzeit bearbeitet oder gelöscht werden, solange sie noch nicht an die SCHILF-Koordination eingereicht wurden. Klicken Sie für eine Bearbeitung auf das *STIFT*-Symbol.

> Ein Löschen des Fortbildungsbedarfs ist mit Klick auf das *PAPIERKORB*-Symbol möglich.

| iveau                               | Einstei-<br>gende                                | E<br>Fortge-<br>schrittene                          | <b>≝</b><br>Experten                                                         |                                 | Digitaler<br>Bedarf | <b>Cô</b><br>jà |                     | 8<br>nein    |     |    | Anonyn | n  | iQ<br>ja | (C)<br>nein |
|-------------------------------------|--------------------------------------------------|-----------------------------------------------------|------------------------------------------------------------------------------|---------------------------------|---------------------|-----------------|---------------------|--------------|-----|----|--------|----|----------|-------------|
| Bedarf                              |                                                  |                                                     |                                                                              |                                 | Fächer              |                 | Jahrgang            | sstufe(n)    |     |    |        |    | Aktion   | en          |
| Ich móch                            | te im Bereich                                    | Digitalisierung                                     | im Unterricht lernen,                                                        | wie ich                         |                     |                 |                     |              |     |    | 1      | 2  |          |             |
| digitale L<br>und verw<br>genständ  | Interrichtsmi<br>alte, damit S<br>liger lernen k | aterialien mit in<br>Schülerinnen un<br>Sonnen.     | teraktiven Elementen<br>d Schüler motivierter                                | erstelle<br>und ei-             | Biologie,<br>Chemie |                 | 10. Jgst.,<br>Jgst. | 8. Jgst., 9. |     | 1  | 6      | 0  | 0        | 0           |
| Mir fehlt<br>und orga<br>tern und   | das Wissen,<br>nisiere, um d<br>individuelle I   | wie ich Lempla<br>en Austausch r<br>Lemfortschritte | attformen effizient stru<br>nit meinen Schülern zu<br>besser nachzuvollzief  | kturiere<br>u erleich-<br>nen.  |                     |                 |                     |              |     | :  | 6      | 8  | 0        | 0           |
| Ich benöt<br>Prüfunge               | ige Tools un<br>n digital erst                   | d Hinweise, um<br>ellen und abha                    | datenschutzkonform<br>Iten zu können.                                        | und valid                       | e                   |                 | 11. Jgst.,<br>Jgst. | 12. Jgst., 1 | .3. | 1  | 5      | 8  | 0        | 0           |
| Ich suche<br>ren, um n<br>Arbeit un | nach Móglic<br>nich damit w<br>d Individuell     | hkeiten meiner<br>ieder mehr auf<br>e Förderung de  | n Unterricht zu deimple<br>die eigentliche pädage<br>er SuS konzentrieren zu | ementie-<br>ogische<br>u können |                     |                 |                     |              |     | *  | 8      | 0  | 0        | 0           |
|                                     |                                                  |                                                     |                                                                              |                                 | Bed                 | larfe p         | ro Seite            | 10 -         |     | 1- | 4 of 4 | 10 | 8 3      |             |

13 Haben Sie alle Bedarfe formuliert, klicken Sie auf **2. BEDARF(E) EINREICHEN**. Damit werden Ihre Angaben an die SCHILF-Koordination übermittelt.

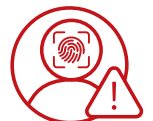

**Bitte beachten Sie:** 

Nach Absenden der Fortbildungsbedarfe können Ihre Eingaben nicht mehr geändert werden.

## ABMELDEN VON DER BEDARFSABFRAGESEITE

**14** Haben Sie Ihre Wünsche eingereicht, loggen Sie sich bitte aus. Hierfür klicken Sie auf die drei Punkte im rechten oberen Eck der Seite und auf *Logout*.

| Ausgewählte Organisation & Rolle:<br>ABC-Schule, SKDB |    |          |               |
|-------------------------------------------------------|----|----------|---------------|
|                                                       |    | <u>•</u> | Testerin-Hell |
|                                                       | 44 | E→       | Logout        |
|                                                       | 14 | ?        | Hilfe         |
|                                                       |    |          |               |

Nach der Abmeldung haben Sie die Möglichkeit, an einer freiwilligen Evaluation des Bedarfsabfragetools teilzunehmen. Ihre Rückmeldungen sind für die kontinuierliche Weiterentwicklung des Tools von großer Bedeutung.

Ich freue mich über Ihr Feedback!

# Vielen Dank für Ihre Teilnahme!